Here is a sample page from Floppy's Phonics Online, scroll down to read explanations of all the buttons, including additional buttons for Level 1 books.

#### **OxfordOWL**

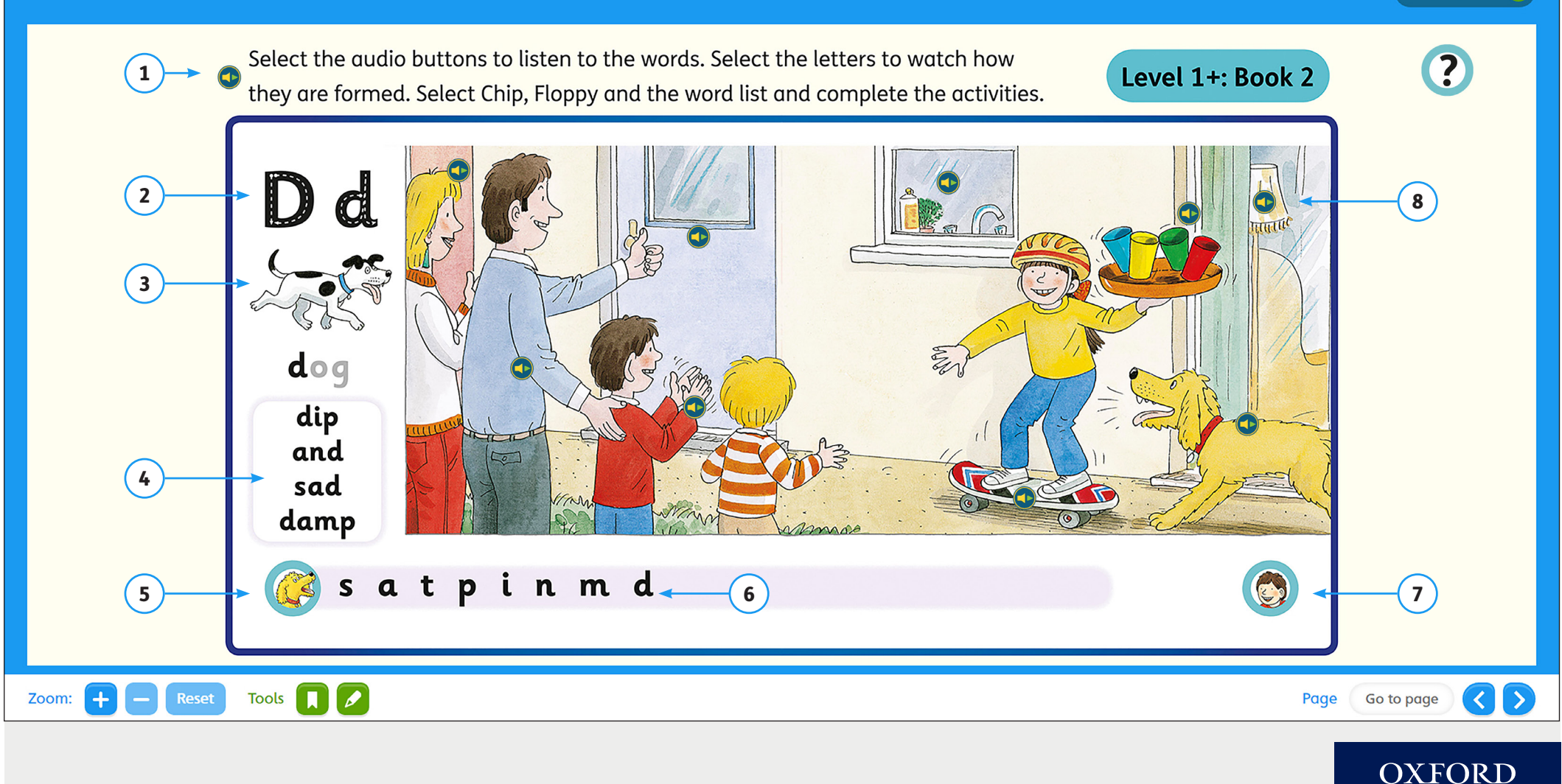

Close book 🙁

|   | What does the button look like?                                        | Click here for                                                                 | What does the activity look like?                  |
|---|------------------------------------------------------------------------|--------------------------------------------------------------------------------|----------------------------------------------------|
| 1 | Select the audio buttons to liste<br>they are formed. Select Chip, Flo | Audio of the instructions.                                                     | Audio only.                                        |
| 2 | Dd                                                                     | A video that shows how the graphemes<br>are formed, with audio of the phoneme. | Vatch the video to see how the letters are formed. |
| 3 | dog                                                                    | Audio of the phoneme and the word<br>(e.g. /d/ dog).                           | Audio only.                                        |

#### OXFORD

|   | What does the button look like? | Click here for                                                                                                    | What does the activity look like?                                                                             |
|---|---------------------------------|----------------------------------------------------------------------------------------------------|----------------------------------------------------------------------------------------------------|
| 4 | dip<br>and<br>sad<br>damp       | A blending activity with audio that<br>allows children to practise sounding out<br>phonemes and blending them to make<br>words. Reveal the picture to give children<br>an extra clue. | Level I+: Book 2<br>Select the graphemes to listen to the sounds.<br>Blend the sounds and listen to the word. |
| 5 | S                               | A grapheme-phoneme matching activity<br>that allows children to listen to the<br>phonemes and point to the corresponding<br>graphemes as they hear them.                              | Level I+: Book 2 Quit activity X<br>Listen to the sounds and match them to the graphemes.                     |
| 6 | t p i n m d                     | Audio of the phonemes for each grapheme.                                                                                                    | Audio only.                                                                                                   |

3

|   | What does the button look like? | Click here for                                                                                                    | What does the activity look like?                                                                     |
|---|---------------------------------|----------------------------------------------------------------------------------------------------|----------------------------------------------------------------------------------------------------|
| 7 |                                 | A drag-and-drop activity that allows<br>children to:<br>• listen to a word<br>• listen to individual phonemes<br>• drag the graphemes into the right order to<br>blend and create the word. | Level I+: Book 2 Quit activity X<br>Listen to the audio. Drag the correct graphemes to make the word. |
| 8 |                                 | Audio of objects featured in the picture to<br>help children practise the phonemes they<br>are learning.                                                                                    | Audio only.                                                                                           |

|                        | What does the button look like? | Click here for                           | What does the activity look like?                                                                                                    |
|------------------------|---------------------------------|------------------------------------------|----------------------------------------------------------------------------------------------------|
| Level 1<br>titles only |                                 | Audio of a song.                         | Level I: At Home Quit activity X<br>Listen to the song. Start by making up some actions to go with the song.<br>Join in with the words when you are ready. |
| Level 1<br>titles only |                                 | Audio of the sound shown in the picture. | Audio only.                                                                                                    |

#### OXFORD